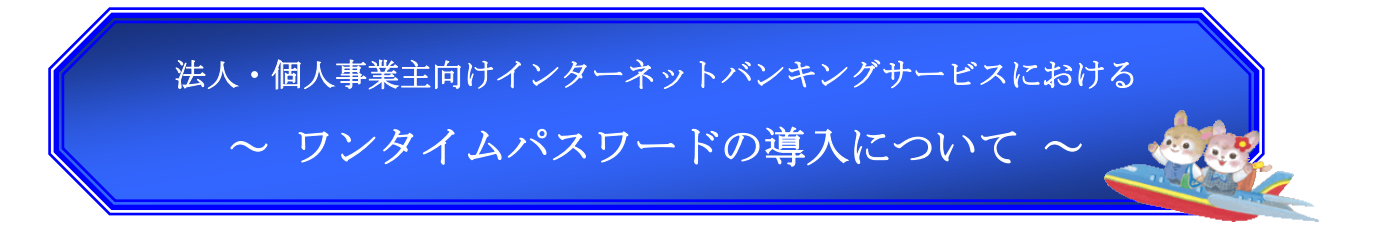

平素は格別のご高配を賜り、厚くお礼申し上げます。

さて、当組合では、平成27年4月20日(月)より「法人・個人事業主向けインターネットバ ンキングサービス(以下、「法人IB」といいます。)」の更なるセキュリティ機能強化の観点から、 お客様に、より安全に法人IBをお使いいただくため、ワンタイムパスワード方式を導入すること といたしましたので、お知らせいたします。

なお、ご導入に関しましては、お客様の任意でのお申し込みになりますが、セキュリティ及び安 全性の観点から、法人 I Bご利用のすべてのお客様にご導入いただきますようお願い申し上げます。

※ご利用にあたり、<u>事前にお取引店舗の窓口にてワンタイムパスワードのご利用申し込みが必要</u> <u>となります。</u>また、ワンタイムパスワードご利用にかかる手数料は一切掛かりません。無料で ご利用頂けます。

### 1. ワンタイムパスワードとは

ワンタイムパスワードは、"1 度限り"の使い捨て型パスワードです。従来のログインIDとロ グインパスワードに加え、お客様の携帯電話もしくはスマートフォンにその都度表示されるパスワ ードで追加認証を行う、極めて安全性の高いセキュリティ機能です。このパスワードは1分毎に切 り替わり、非常に推測されにくい、ランダムな数字列となっております。ワンタイムパスワードは、 利用時にその都度生成されるパスワードなので、セキュリティ強度が高く、お客様が新たなパスワ ードを記憶することなく利用できるため、利便性も非常に高い機能となっております。万一、パス ワードを不正入手されても、パスワードは1分毎に生成され、使用済みパスワードは以降、許可し ない作りとしているため、フィッシング/スパイウェア対策にも有効です。

ご利用方法は、下記イメージ図のとおり非常に簡単です。手順1としまして、通常のログインI D&ログインパスワードを入力のうえ、ログインします。次に、手順2として携帯電話もしくはス マートフォンから入手したワンタイムパスワードを入力します。これにより、ログイン認証が完了 し、メニュー画面が表示されるという流れになります。

なお、ワンタイムパスワードのご利用にあたり、お客様の携帯電話もしくはスマートフォンに専 用アプリをインストールして頂く必要があります。

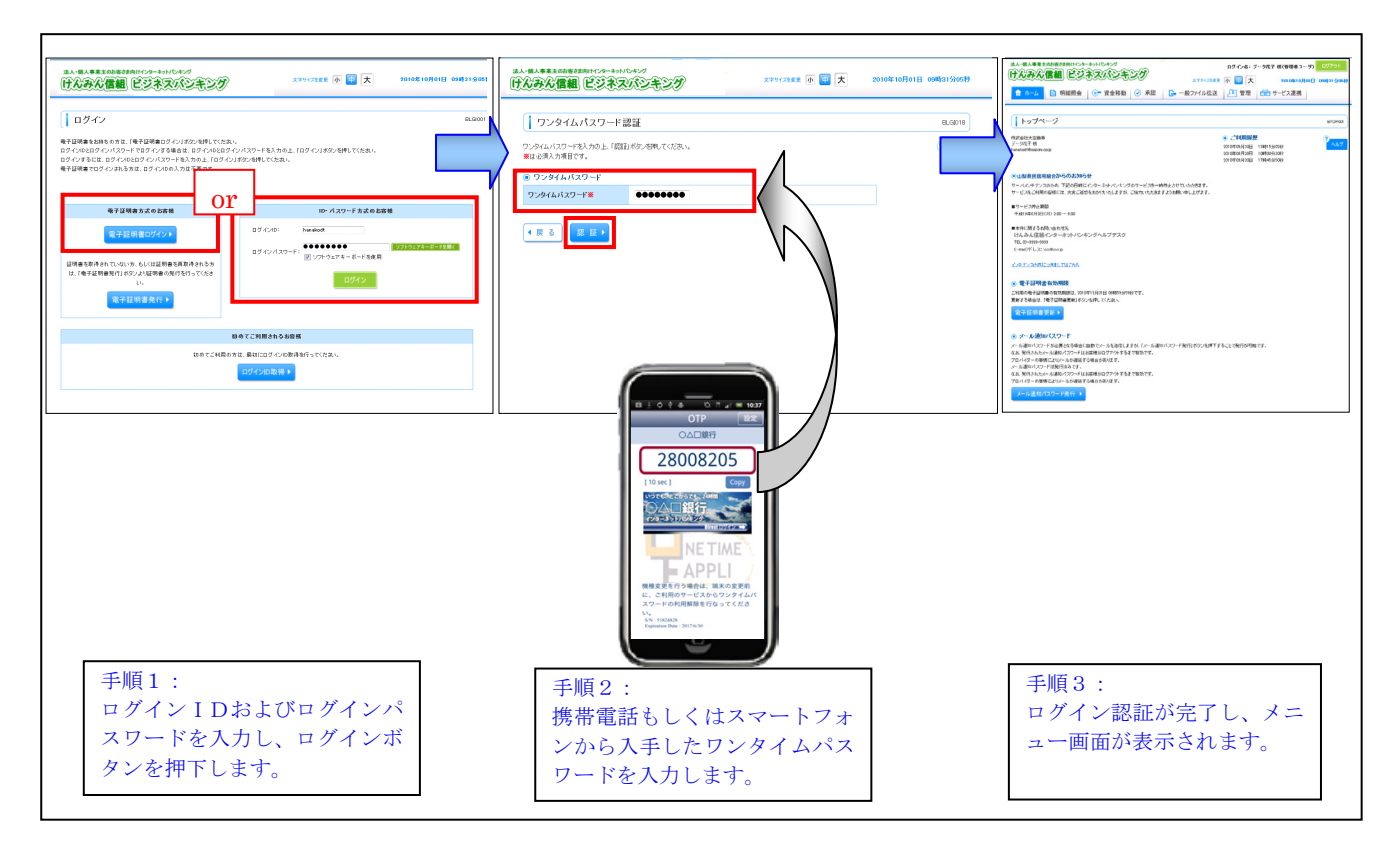

図1:ワンタイムパスワード イメージ図

### 2. ご利用まで(初期設定)の流れ

当組合のワンタイムパスワードは、「法人 IB」をご利用のお客様であれば、どなたでもご利用頂けま す。まず、<u>初期設定</u>が必要となりますので、下記手順を参考に設定を行ってください。

《用語説明:トークン》

トークンとは、ワンタイムパスワードを発行する機械のことを指します。当組合の場合は、 携帯電話もしくはスマートフォンがトークンの代わりとなります。

- パソコンから、法人 IB にログインし、ワンタイムパスワードの利用申請、『トークン発行』を行います。トークン発行画面にて指定した(携帯電話もしくはスマートフォンの)メールアドレスにト ークン発行URLが記載されたメールが届きます。
- ② 届いたメールのURLから、「ワンタイムパスワードアプリ」を、携帯電話もしくはスマートフォンにダウンロードして頂き、画面の指示に従い、<u>初期設定</u>を行ってください。詳細は図2をご参照ください。
- ③ 携帯電話もしくはスマートフォンにインストールした「ワンタイムパスワードアプリ」を利用して、
   当組合インターネットバンキングに、ワンタイムパスワードを認証確認します。
- ※以上がご利用まで(初期設定)の流れです。この操作はご利用当初一回のみの操作で、ご利用開始後は 必要ありません。

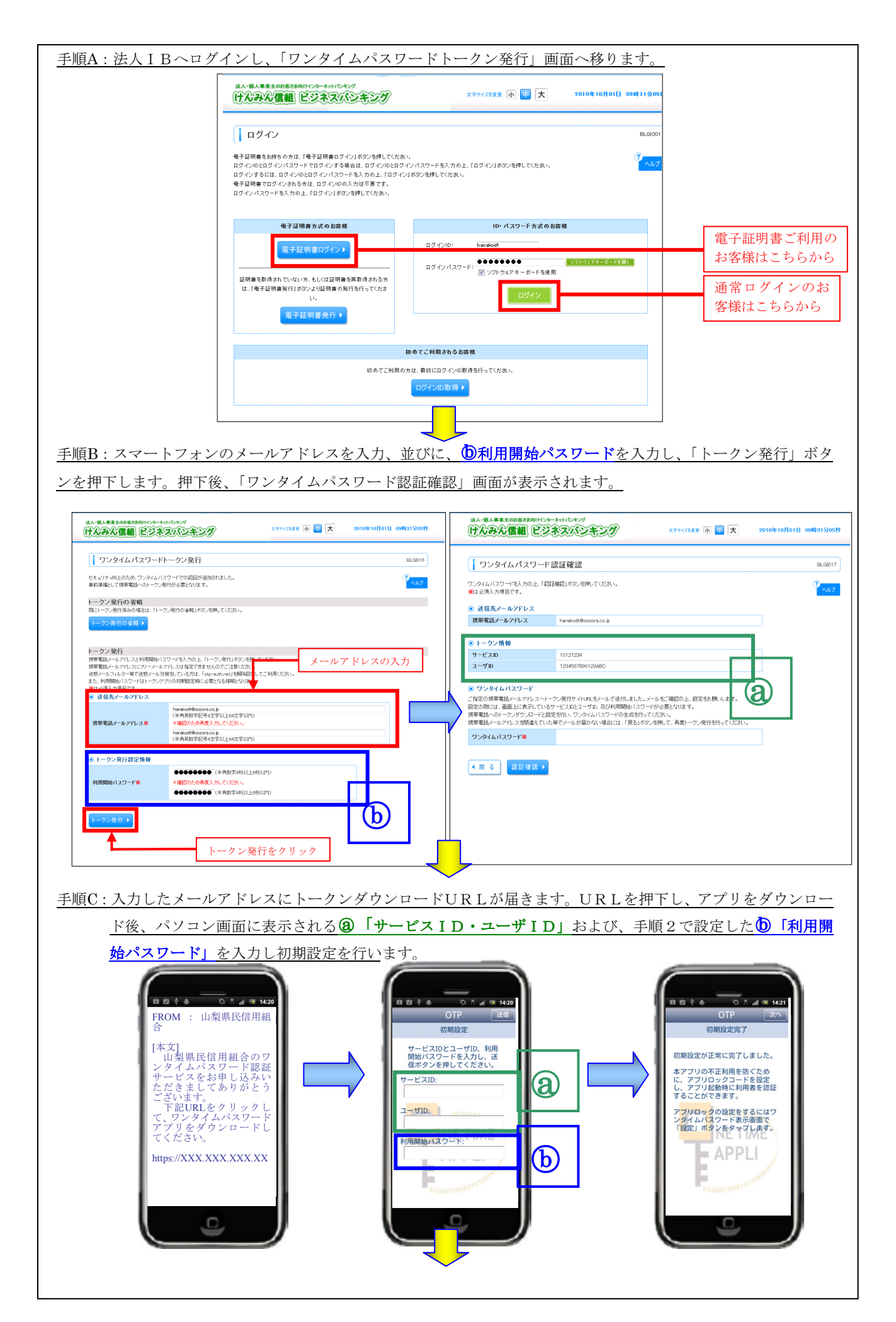

|                                                              |                                                                                                    | フンティムハスノートが衣小                                                                                                    |                                                                                                    |                       |
|--------------------------------------------------------------|----------------------------------------------------------------------------------------------------|----------------------------------------------------------------------------------------------------|----------------------------------------------------------------------------------------------------|-----------------------|
| ワードをパソコン                                                     | 画面へ入力します。                                                                                                    |                                                                                                    |                                                                                                    |                       |
|                                                              |                                                                                                    | 法人・個人事業主の約6528向はインターネットドしキング<br>[[んみん信組] ビジネスパシキング                                                                                                    | 文字サイズを変更 小 🖨 大                                                                                                    | 2010年10月01日 09時31分05秒 |
|                                                              | 37                                                                                                    | ワンタイムパスワード認証確認                                                                                                    |                                                                                                    | BLGI017               |
| ○△□銀行                                                        |                                                                                                    | ワンタイムバスワードを入力の上、「認証確認」ボタンを押してください。<br>※は必須入力項目です。<br>③ 送信先メールアドレス                                                                                                    |                                                                                                    | ペルナ                   |
| [10 sec] Copy                                                |                                                                                                    | 携帯電話メールアドレス hanakodt®oczora.co.jp                                                                                                    |                                                                                                    |                       |
| 〇〇〇日銀行<br>マター351501975<br>End17747 =                         |                                                                                                    | サービスID         10121234           ユーザID         1234567890123ABC                                                                                                    |                                                                                                    |                       |
|                                                              |                                                                                                    | ③ ワンタイムパスワード<br>ごお定の携帯電話ペリールアルスペトークン発行サイルRLをゲールで活した。<br>設定の際には、直面上に表示しているサービスロとユーザル、及び利用、物約パ<br>は常電話へのトークンダウンロードと設定を行い、ワンタイムパスワートレーを成さ                                                                                                    | ホーメール<br>スワードが必要をなります。<br>行ってください。                                                                                                    | パスワードを入力              |
| 機種変更を行う場合は、端末の変更前<br>に、ご利用のサービスからワンタイム/<br>スワードの利用解除を行なってくださ | ¢                                                                                                    | 1995年11月1日日1月1日日日1日日1日日1日日1日日1日日1日日1日日1日日1日日1                                                                                                    | ,,,the define of 10 mm − an and a second of a second of the second of the second of |                       |
| N x: 5322422<br>Expiration Date : 2017/6/30                  | J                                                                                                    | ◆ 戻 3 認証確認 >                                                                                                    |                                                                                                    | _                     |
|                                                              |                                                                                                    |                                                                                                    | 認証確認をクリック                                                                                                    |                       |
|                                                              |                                                                                                    |                                                                                                    |                                                                                                    |                       |
|                                                              |                                                                                                    |                                                                                                    |                                                                                                    |                       |
| 順E:認証確認を行い、                                                  | 当組合インターネットバ                                                                                                    | ✓<br>ンキングトップ画面が表示され                                                                                                    | <b>れば、初期設定</b> な                                                                                                    | が完了です。                |
| 順E:認証確認を行い、論                                                 | 当組合インターネットバ<br>は、ーは、年年まの時度を用けくターやりしゃック<br>「ひんみん信観」 ビジネスパンキン                                                                                                    | ンキングトップ画面が表示され<br>ロタイン&: データルチ 低(地理スユーサ) ロジアント<br>⑦ 『 王 sunder(voldel) counts score)                                                                                                    | nれば、初期設定だ<br>                                                                                                    | が完了です <u>。</u>        |
| 順E:認証確認を行い、論                                                 | 当組合インターネットバ<br>#A-#A####0#####1/39-#01/0#2/2<br>(1) (2) (2) (2) (2) (2) (2) (2) (2) (2) (2                                                                                                    | ンキングトップ画面が表示され<br>ロタイン8: データルF 低く管理者ユーサ ログアンド<br>の 一支 motiving main Score<br>- ヘロファイル伝送 11 智慧 登 サービス連携                                                                                                    | <u>れば、初期設定</u> た                                                                                                    | <u>が完了です。</u>         |
| 頁E:認証確認を行い、論                                                 | 当組合インターネットバ<br>通ん個人事業まの応答な表明けパターマットバ<br>「ひつつん信組」 ビジネスパンキン<br>「ひつつん信組」 ビジネスパンキン<br>「ひつつん」<br>Hydelthates<br>トップページ<br>Hydelthates<br>hodeoffectering                                                                                                    | ンキングトップ画面が表示され<br>ロタイン&: データ紙子 軽(管理3 ユーサ) ログラント<br>の () 大 2000年10月0日 00月31月00日<br>() () 学習 大 2000年10月0日 00月31月00日<br>() () () () () () () () () () () () () (                                                                                                    | <u>れば、初期設定</u> た                                                                                                    | が <u>完了です。</u>        |
| <u>頃</u> E:認証確認を行い、 <u>`</u>                                 | 当組合インターネットバ<br>(4.4.4.4.4.4.4.4.5.4.5.4.5.4.5.4.5.4.5.4                                                                                                    | ンキングトップ画面が表示され<br>ロケンタ: データ展子 軽(物質者ユーザ) 0777)<br>学 一 大 200年10月0日 00531.9669<br>ご ー 482747ル伝送 11日 11日10日の<br>2015日の月2日 11日10日の<br>2015日の月2日 11日10日の<br>2015日の月2日 11日10日の<br>2015日の月2日 11日10日の<br>2015日の月2日 11日10日の<br>2015日の月2日 11日10日の<br>2015日の月2日 11日10日の<br>2015日の月2日 11日10日の<br>2015日の月2日 11日10日の<br>2015日の月2日 11日10日の<br>2015日の月2日 11日10日の<br>2015日月2日 11日1日の日<br>2015日月2日 11日1日の日<br>2015日月2日 11日1日日日<br>2015日月2日 11日1日日日<br>2015日月2日 11日1日日日<br>2015日月2日 11日1日日日<br>2015日月2日 11日1日日日<br>2015日月21日 11日1日日日<br>2015日月21日 11日1日日日<br>2015日月21日 11日1日日<br>2015日月21日 11日1日日日<br>2015日月21日 11日1日日日<br>2015日月21日 11日1日日日<br>2015日月21日 11日1日日<br>2015日日<br>2015日月21日 11日1日日<br>2015日月21日 11日1日日<br>2015日月21日 11日1日日<br>2015日月21日 11日1日日日<br>2015日月21日 11日1日日<br>2015日月21日 11日1日日日<br>2015日月21日 11日1日日日<br>2015日月21日 11日1日日日<br>2015日月21日 11日1日日<br>2015日月21日 11日1日日日<br>2015日月21日 11日1日日<br>2015日月21日 11日1日日<br>2015日月21日 11日1日日<br>2015日月21日 11日1日日<br>2015日月21日 11日1日日<br>2015日月21日 11日1日日<br>2015日月21日 11日1日日<br>2015日月21日 11日1日日<br>2015日月21日 11日1日日<br>2015日月21日 11日1日<br>2015日月21日 11日1日日<br>2015日月21日 11日1日日<br>2015日月21日 11日1日日<br>2015日月21日 11日1日日<br>2015日月21日 11日1日<br>2015日月21日 11日1日<br>2015日月21日 11日1日<br>2015日月21日 11日1日<br>2015日日<br>2015日月21日 11日1日<br>2015日月21日 11日1日<br>2015日月21日 11日1日<br>2015日月21日 11日1日<br>2015日月21日 11日1日<br>2015日月21日 11日1日<br>2015日月21日 11日1日<br>2015日月21日 11日1日<br>2015日日<br>2015日月21日 11日1日<br>2015日日<br>2015日11日<br>2015日11日<br>2015日11日<br>2015日11日<br>2015日11日<br>2015日11日<br>2015日11日<br>2015日11日<br>2015日11日<br>2015日11日<br>2015日11日<br>2015日11日<br>2015日11日<br>2015日11日<br>2015日11日<br>2015日11日<br>2015日11日<br>2015日11日<br>2015日111日<br>2015日111日<br>2015日111日<br>2015日1111日<br>2015日11111111111111111111111111111111111                                                                                                    | <u>いれば、初期設定</u> た                                                                                                    | が <u>完了です。</u>        |
| 順E:認証確認を行い、                                                  | 当組合インターネットバ                                                                                                    | ンキングトップ面面が表示され<br>ロケイン&: データルチ 軽(管理者 ユーサ)<br>のケイン&: データルチ 軽(管理者 ユーサ)<br>のケイン&: データルチ 軽(管理者 ユーサ)<br>のでの<br>テーロアケイル伝送<br>(1) 管理<br>こ サービス連携<br>ののでの月天日<br>13月15/8009<br>ののでの月天日<br>13月15/8009<br>ののでの月天日<br>13月15/8009<br>ののでの月天日<br>13月15/8009<br>ののでの月天日<br>13月15/8009<br>ののでの月天日<br>13月15/8009<br>ののでの月天日<br>13月15/8009<br>ののでの月天日<br>13月15/8009<br>ののでの<br>したげまま                                                                                                    | <u>れば、初期設定</u> た                                                                                                    | が <u>完了です。</u>        |
| 順E:認証確認を行い、                                                  | 当組合インターネットバ                                                                                                    | ンキングトップ画面が表示され<br>ログンA: データAF 低(管理ユーサ) ログンド<br>・ レータンバル伝送 「管理 団 サービス連携<br>・ ー 用フバル伝送 「管理 団 サービス連携<br>・ こののあれた 19855007<br>・ 2008の月れた 19855007<br>・ 2008の月れた 19855007<br>・ 20080000<br>・ 2008の日 19855007<br>・ 2008000<br>・ 2008000<br>・ 200800<br>・ 2008000<br>・ 2008000<br>・ 2008000<br>・ 2                                                                                                    | <u>れば、初期設定</u> た                                                                                                    | が <u>完了です。</u>        |
| <u>順E:認証確認を行い、`</u>                                          | 当組合インターネットバ<br>ふく思く事業をの考えまれはシターキットバクボック<br>(▲・信く事業をの考えまれはシターキットバクボック<br>(▲・信く事業をの考えまれはシターキットバクボック<br>(▲・信く事業をの考えまれは、<br>(▲・信く事業をの考えまれは、<br>(▲・信く事業をの考えていた。)<br>(▲・信く事業をの考えていた。)<br>(▲・信く事業をのまた。)<br>(▲・信く事業をの考えていた。)<br>(▲・信く事業をの考えていた。)<br>(▲・信く事業をの考えていた。)<br>(▲・信く事業をの考えていた。)<br>(▲・信く事業をの考えていた。)<br>(▲・信く事業をの考えていた。)<br>(▲・信く事業をの考えていた。)<br>(▲・信く事業をの)<br>(▲・信く事業をの)<br>(▲・信(▲・信)<br>(▲・信)<br>(▲・信(▲・信)<br>(▲・信)<br>(▲・信) | <u>ンキングトップ画面が表示され</u><br><u>ng-vâ: デ-987 46(地理3 4)</u><br>の<br><u>DG-vâ: デ-987 46(地理3 4)</u><br><u>DG-max-social (1996)</u><br><u>DGCの時形式 (1996)</u><br><u>DGCの時形式 (1996)</u><br><u>DGCの時形式 (1996)</u><br><u>DGCの時形式 (1996)</u><br><u>DGCの時形式 (1996)</u><br><u>DGCの時形式 (1996)</u><br><u>DGCの時形式 (1996)</u><br><u>DGCの時形式 (1996)</u><br><u>DGCの時形式 (1996)</u><br><u>DGCの時形式 (1996)</u><br><u>DGCの時形式 (1996)</u><br><u>DGC</u><br><u>DGC</u> | <u>いれば、初期設定</u> た<br>                                                                                                    | が <u>完了です。</u>        |

図2:ご利用まで(初期設定)の流れ

# 3. 設定後のログイン方法

以上の設定が完了した後は、図1で示した認証イメージ図の流れになります。通常のログイン後、ス マートフォンから入手したワンタイムパスワードを入力し、追加認証をしたうえで、より安全にご利用 ください。

#### ◆お問い合わせ先

本件についてご不明な点等ございましたら、次のお問い合わせ先までご連絡ください。

けんみん信組インターネットバンキングヘルプデスク TEL : 0120-565-657 受付時間 平日 9:00~24:00 土・日・祝日 9:00~17:00 ※1月1日~1月3日、5月3日~5月5日、12月31日はヘルプデスクの休止日です。

## 参考資料①:ワンタイムパスワードの利用停止解除

ワンタイムパスワードを一定回数以上間違えてしまうと、そのユーザのインターネットバンキングサ ービスを即時利用停止とさせて頂きます。その際には、マスターユーザまたは管理者ユーザの権限によ り、対象ユーザの停止を解除することが出来ます。

なお、解除操作はマスターユーザおよび管理者ユーザのみ行えます。また、全てのマスターユーザお よび管理者ユーザが利用停止になり、解除操作が出来ない場合には、お取引店舗の窓口にて、「利用解 除」のお手続きが必要となりますので、あらかじめご了承ください。

・[管理]メニューバーから[ワンタイムパスワードの管理]より、「ワンタイムパスワードの利用停止解除」 ボタンを押下します。

| んみん信組 ビジネスバン:<br>→ ホーム   明細照会   ・ 資金移動 | D ダイン名: データ紙子 紙 後妻 裏 ユー 切 20 / 20 / 20 / 20 / 20 / 20 / 20 / 20                                                                         | ◎ ①[管理]メニューバーを押下 |
|----------------------------------------|----------------------------------------------------------------------------------------------------|------------------|
| 利用者管理 》 作業内容選択                         | 8434001                                                                                                    | 2001             |
| 自身の情報の変更・現会                            | 9 <mark>1637</mark>                                                                                                    | 37               |
| ** パスワード変更                             | ログインパスワード、韓政府パスワードを変更でをます。                                                                                                    |                  |
| # 利用者情報の照会                             | 利用否情識な麵念でをます。                                                                                                    |                  |
| 判用者情報の管理                               |                                                                                                    |                  |
| ** 利用者情報の管理                            | 利用書情量の感覚査録、金焼されている利用書情量の概念、変更、変たは有限が可能です。                                                                                               |                  |
| 利用者停止-解除                               |                                                                                                    |                  |
| <b>::</b> 利用者停止·解除                     | 利用者のサービス得止、得止難除が可能です。<br>利用者のサービス得止、得定期間でる場合は、パール通知」以のワードが必要です。<br>ため、発行なんどいに通知以のアードが容易技術ログアウトするまで含然です。<br>プロドイダーの事情によりメールが理想する場合があります。 |                  |
| 差加課題の管理                                |                                                                                                    |                  |
| ** 追加認証の利用停止解除                         | 違加腐狂の利用停止代観を気除できます。                                                                                                    |                  |
| :: 追加認証の回答リセット                         | 追加課題で利用する回答をリセットできます。                                                                                                    |                  |
| 证明書失効                                  |                                                                                                    |                  |
| ∷ 証明書失効                                | <b>クライアン (経現書の失鉄が可能です。</b>                                                                                                    |                  |
| フンタイムパスワードの管理                          |                                                                                                    | のロンタイムパスロード      |
|                                        |                                                                                                    |                  |
| ロンタイムパスワードの利用停止解除                      | ワンダイムハスワードの利用特正状態を解除できます。                                                                                                    | 利用停止解除を押下        |

・利用者一覧から対象の利用者をチェックし、「確認用パスワード」を入力、「停止解除」ボタンを押下 します。続いて、次の結果画面にて、利用停止解除結果を確認して下さい。

| 17 A 2                            | ****のお客さま用け                               | ンターキットパンキング<br>ジネスパンキ                   | 29 ×                                          | ログイン名     | : データ花子 様(管理者ユーザ)         | コグアウト<br>専31分05秒 |   |                                             |                              |                               |                                                    |                               |
|-----------------------------------|-------------------------------------------|-----------------------------------------|-----------------------------------------------|-----------|---------------------------|------------------|---|---------------------------------------------|------------------------------|-------------------------------|----------------------------------------------------|-------------------------------|
| ₩ #-1                             | □ 明細照会                                    | 🚱 資金移動                                  |                                               | ル伝送 🛛 😕 管 | 理 白白 サービス連携               |                  |   |                                             |                              |                               |                                                    |                               |
| 利用                                | 者管理 》 ワン                                  | <i>∨</i> タイムパスワー                        | 《利用停止解除一覧                                     |           |                           | BRSK025          | Ē | たみん信組                                       | 817129-#06110#209<br>ビジネスパシキ | ÞI)                           | ロダイン名:データ花子 様(管理者)<br>文字サイズを変更 小 中 大 2010年10月      | 2 ーザ) ログアウト<br>101日 09時31分05秒 |
| 💽 ワンタ                             | イムバスワード利                                  | 用停止解除の対象                                | 利用者を選択 ∞ 変更完了                                 |           |                           | 2                |   | 🚡 ホーム 📄 I                                   | 明細照会 🕑 資金                    | 移動 🥑 承認 🕞 一般                  | けってん しん しょう しん しん しん しん しん しん しん しん しん しん しん しん しん | 羌                             |
| ワンタイムパ<br>対象となる利<br>※は必須入;<br>(回) | スワードの利用停止状<br>用者を離訳の上、「停」<br>か項目です。<br>一覧 | 1858解釈します。<br>LAWRYUボタンを知してくたさ<br>)対象の利 | <sup>れ、</sup><br>J用者をチェ                       | ック        | (                         | 3<br>^#7         |   | <ul> <li>利用者管理</li> <li>ワンタイムバス!</li> </ul> | > ワンタイムパラ<br>ワード利用停止解除のう     | マード利用停止解除結<br>対象利用者を選択 » 変更完了 | 果<br>·                                             | BRSK026                       |
| 選択                                | ロダインロ                                     | 利用者名                                    | 利用者区分                                         | 並び順:ログ・   | ○カ・ 昇順・<br>ワンタイムパスワード認証状態 | ➡ 再表示            |   | 以下の利用者に対して、「                                | フンタイムバスワードの利用                | 停止状態を解釈しました。                  |                                                    | 3                             |
|                                   | anakodt                                   | データ花子                                   | 管理者ユーザ                                        | 利用可能      |                           |                  |   | ◉ 対象利用者                                     |                              |                               |                                                    |                               |
| V                                 | hirodt                                    | データー郎                                   | 一般ユーザ                                         | 停止中       |                           |                  | / | ログインID                                      | 利用者名                         | 利用者区分                         | ワンタイムパスワード認証状                                      | 18                            |
|                                   | rodt                                      | データニ郎                                   |                                               | 田パフト      | 1 - ドキオカ                  |                  |   | saburodt                                    | テーター郎                        | 一般ユーザ                         | 利用可能                                               |                               |
| V                                 | sburodt                                   | データ三郎                                   | 773 27世中日                                     |           | · · · · · ///             |                  |   | A Lotter Sta                                | 4. 10 四条件用。                  |                               |                                                    |                               |
| <ul> <li>認証項<br/>確認用バ;</li> </ul> | 日<br>スワード業                                | *******                                 | ₩ <b>₩₩₩</b> ₩₩₩₩₩₩₩₩₩₩₩₩₩₩₩₩₩₩₩₩₩₩₩₩₩₩₩₩₩₩₩₩ | 5 H ( )   |                           |                  | l | - PODA-DA                                   | ●利用有管理>=_1                   | ~                             |                                                    |                               |
| (戻る                               | 停止解除▶                                     |                                         |                                               | 3         | 「停止解除」を                   | 押下               |   |                                             |                              |                               |                                                    |                               |
|                                   |                                           | _                                       |                                               |           |                           | ジの先頭へ            |   |                                             |                              |                               |                                                    |                               |

# 参考資料②:トークンの失効操作

トークンをダウンロードした携帯電話もしくはスマートフォンを、機種変更などで交換される場合は、 あらかじめ交換される前に、法人インターネットバンキングにログインした上で、下記の要領でワンタ イムパスワードの失効操作を行ってください。失効後30分後に再度、新しい携帯電話もしくはスマー トフォンにて、トークンのダウンロード並びに初期設定の流れとなります。

なお、失効操作はマスターユーザおよび管理者ユーザのみ行えます。また、失効操作を行わず、携帯 電話もしくはスマートフォンを交換してしまうと、法人インターネットバンキングにログイン出来なく なりますので、あらかじめご了承・ご注意下さいます様、よろしくお願い致します。

・[管理]メニューバーから[ワンタイムパスワードの管理]より、「トークンの失効」ボタンを押下します。

| ⑥ ワンタイムバスワードの管理      |                                                                                            | 〕[管理]メニュ-        | ーバーを押下      |
|----------------------|--------------------------------------------------------------------------------------------|------------------|-------------|
| ** ワンタイムバスワードの利用停止解除 | ワンタイムバスワードの利用停止状態を解除できます。                                                                  | г                |             |
| ∷ トークンの失効            | ワンタイムバスワードのトーケン失効が可能です。<br>トーケン失効を行うと、選択された利用者はロヴィンできなくない<br>なお、ワンタイムバスワードのトーケン発行は翌日以降に実施す | Jます。<br>可能となります。 | ②トークンの矢効を押ト |

・利用者一覧から対象の利用者をチェックし、「確認用パスワード」を入力、「失効」ボタンを押下しま す。続いて、次の結果画面にて、失効結果を確認して下さい。

| 利用:                          | 者管理 》トー                                         | ・クン失効                        |                                  | BRS                   | к027   | は人・個人事業主のお客さま向けインターネット」   | 10.427<br>10.12729                                 | ログイン名: データイ | 花子 様(管理者ユーザ)<br>2010年10月01日 |
|------------------------------|-------------------------------------------------|------------------------------|----------------------------------|-----------------------|--------|---------------------------|----------------------------------------------------|-------------|-----------------------------|
| <u>ケ</u>                     | ン失効の対象利用                                        | 目者を選択 □ 変更完了                 | 7                                |                       | 9      | 🚡 ホーム 📄 明細照会              | ♥→ 資金移動 ● 承認                                       | → 一般ファイル伝送  | 白 サービス連携                    |
| ン失効を<br>ワンタイ<br>8須入力<br>1日者- | 2032、選択された料理<br>(ムバスワードのトーク)<br>5項目です。<br>一覧 ①対 | 制はロタインできななりま<br>発行は翌日以降に実施可能 | す。<br><sup>設立ます。</sup><br>皆をチェック | */18: 15/00 - 28 - 28 |        | 利用者管理 》トーク ・ トーケン失効の対象利用者 | <b>ン失効結果</b><br><sup>を選択 »</sup> <mark>変更完了</mark> |             |                             |
| 訳                            | ログインID                                          | 利用者名                         | 利用者区分                            | シンタイムパスワード状態          | 9.8075 | 以下の利用者のワンタイムバスワードを        | 行効しました。                                            |             |                             |
| 9 P                          | hanakodt                                        | データ花子                        | 管理者ユーザ                           | サービス利用中               |        |                           |                                                    |             |                             |
| 0 1                          | ichirodt                                        | データー郎                        | 一般ユーザ                            | 未登録                   |        | 🔪 💿 ワンタイムパスワードのトーク        | ウン失効                                               |             |                             |
| 0 1                          | jirodt                                          | データニ郎                        | 一般ユーザ                            | 失効中                   |        | ログインID                    | sachikodt                                          |             |                             |
| 0 4                          | saburodt                                        | データ三郎                        | マスターユーザ                          | サービス利用中               |        | 利用者名                      | データ幸子                                              |             |                             |
| 0                            | sachikodt                                       | データ車子                        | ①応初田                             | パフロードなえも              |        | ワンタイムパスワード状態区分            | 失効中                                                |             |                             |
| ð t                          | tarodt                                          | データ <mark>に</mark> 邸         | @#推於用/                           | ハッションを八月              |        |                           |                                                    |             |                             |
| _                            | _                                               |                              |                                  | _                     |        | ◆ トップページへ ◆ 利用者           | 管理メニューへ                                            |             |                             |
| 2趾項                          | B                                               |                              |                                  |                       |        |                           |                                                    |             |                             |

※なお、トークン失効後30分間はエラーが表示され、ログイン出来ませんので、ご注意下さい。